# Guide de déploiement de la passerelle cellulaire Day-Zero 522-E

## Table des matières

| Introduction                                            |
|---------------------------------------------------------|
| Informations générales                                  |
| Conditions préalables                                   |
| Exigences                                               |
| Composants utilisés                                     |
| Informations générales sur le CG522-E                   |
| Procédure d'installation matérielle :                   |
| Panneau latéral de la passerelle cellulaire Cisco 522-E |
| Indication des voyants d'état sur le CG522-E            |
| Installation de la ou des cartes SIM                    |
| Installation de l'antenne 5G intérieure                 |
| Mise sous tension du CG522-E                            |
| Procédure d'installation du logiciel :                  |
| Accès au CG522-E via la console                         |
| Accès au CG522-E via SSH                                |
| Modifier le mot de passe                                |
| Affichage de la configuration en cours                  |

# Introduction

Ce document décrit la configuration initiale et le processus d'installation de la passerelle cellulaire 522-E.

### Informations générales

Toute procédure de configuration complexe sort du cadre de cette publication. Le CG522-E est un périphérique Plug-and-Play, mais les informations fournies sont faciles à utiliser. Voici un <u>lien</u> <u>hypertexte pour toute la documentation publiée sur le CG522-E</u>.

### Conditions préalables

### Exigences

Cisco vous recommande de prendre connaissance des rubriques suivantes :

• Notions de base sur le réseau cellulaire 5G

• Cisco IOS® XE et Cisco IOS® CG

Composants utilisés

CG522-E (v.17.04.01a)

Modem CG522-E EM9190 (v.SWIX55C\_01.07.13.00)

WS-C3850-12X48U (v.03.07.04E)

The information in this document was created from the devices in a specific lab environment. All of the devices used in this document started with a cleared (default) configuration. Si votre réseau est en ligne, assurez-vous de bien comprendre l'incidence possible des commandes.

# Informations générales sur le CG522-E

Le CG522 fonctionne comme un périphérique NSA (non autonome). Cela signifie que la bande 5G se trouve sur le plan de données et LTE sur le plan de contrôle. Par conséquent, le trafic doit être acheminé vers l'intérieur et vers l'extérieur du CG522 pour que le périphérique NSA puisse s'agréger des bandes 4G aux bandes 5G.

### Procédure d'installation matérielle :

Panneau latéral de la passerelle cellulaire Cisco 522-E

Cette figure illustre le panneau latéral I/0 du CG522-E :

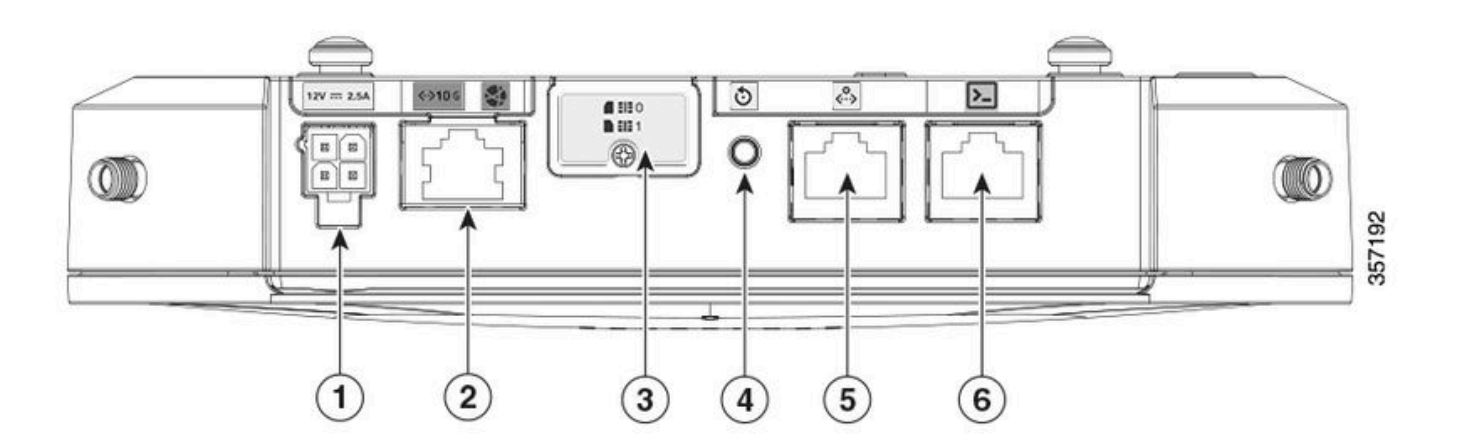

| 1 | Connecteur PWR                                     |
|---|----------------------------------------------------|
| 2 | Gigabit Ethernet-WAN                               |
| 3 | Cache pour deux logements SIM (SIM 0)   SIM<br>(1) |
| 4 | Bouton Réinitialiser                               |
| 5 | Port AUX                                           |
| 6 | Console (RJ-45)                                    |

### Indication des voyants d'état sur le CG522-E

| ۲ | massif     |
|---|------------|
| * | clignotant |
| 0 | désactivé  |

### Voyants de démarrage initial

| 4G           | 5 G | Fonction                                                                                                    |
|--------------|-----|----------------------------------------------------------------------------------------------------|
| •            | 0   | <ul> <li>Le système d'exploitation<br/>a démarré</li> <li>Modem non connecté</li> <li>Interface LAN activée</li> </ul>                         |
| 業 / ○        | 0   | <ul> <li>Le système d'exploitation<br/>a démarré</li> <li>État du modem non défini</li> <li>Interface LAN désactivée</li> </ul>                |
| ۲            | 0   | <ul> <li>Mise sous tension,<br/>chargeur de démarrage</li> <li>Système d'exploitation<br/>démarré mais aucune<br/>carte SIM trouvée</li> </ul> |
| <b>* /</b> 0 | 0   | <ul> <li>Démarrage du système en<br/>cours</li> </ul>                                                                                          |

### DEL nominales

| 4G            | 5 G | Fonction                                                                                                    |
|---------------|-----|----------------------------------------------------------------------------------------------------|
| ۲             | 0   | <ul> <li>Fonctionnement normal</li> <li>Signal cellulaire 4G<br/>maximum - équivalent 3<br/>ou 4 bars</li> <li>Interface LAN activée</li> </ul> |
| <b>** /</b> 0 | 0   | <ul> <li>Fonctionnement normal</li> <li>Signal cellulaire 4G<br/>moyen - équivalent 1 ou 2</li> </ul>                                           |

|   |              | bars<br>• Interface LAN activée                                                                                                    |
|---|--------------|----------------------------------------------------------------------------------------------------|
| 0 | ۲            | <ul> <li>Fonctionnement normal</li> <li>Signal cellulaire 5G<br/>maximum - équivalent 3<br/>ou 4 bars</li> <li>Interface LAN activée</li> </ul> |
| 0 | <b>⊯ /</b> 0 | <ul> <li>Fonctionnement normal</li> <li>Signal cellulaire moyen<br/>5G - équivalent 1 ou 2<br/>bars</li> <li>Interface LAN activée</li> </ul>   |

### DEL de condition marginale

| 4G                | 5 G             | Fonction                                                                |
|-------------------|-----------------|-------------------------------------------------------------------------|
| ۲                 | ۲               | Mode basse consommation                                                 |
| <b>※ / ○ ou ◎</b> | ₩/0             | Mode d'atténuation thermique<br>activé, radio activée avec signal<br>4G |
| <b>* /</b> 0      | <b>⊯ / ○ ou</b> | Mode d'atténuation thermique<br>activé, radio activée avec signal<br>5G |
| <b>業</b> / ○      | <b>業</b> ∤○     | Mode d'atténuation thermique activé, désactivé                          |

### Installation de la ou des cartes SIM

À côté du port Ethernet, le CG522-E comporte un capot pour les logements SIM. Le couvercle est maintenu par une vis à tête Philips. Retirez délicatement la vis pour faire apparaître les logements SIM.

La taille de la carte SIM est uniquement compatible avec la carte MICRO SIM (Hauteur : 15 mm, Largeur : 12 mm, épaisseur : 0,76 mm).

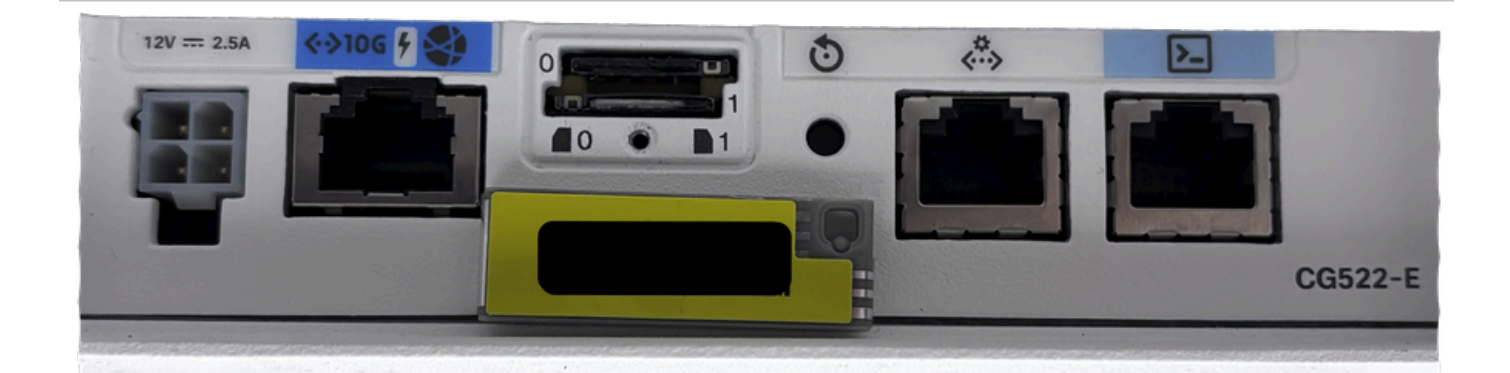

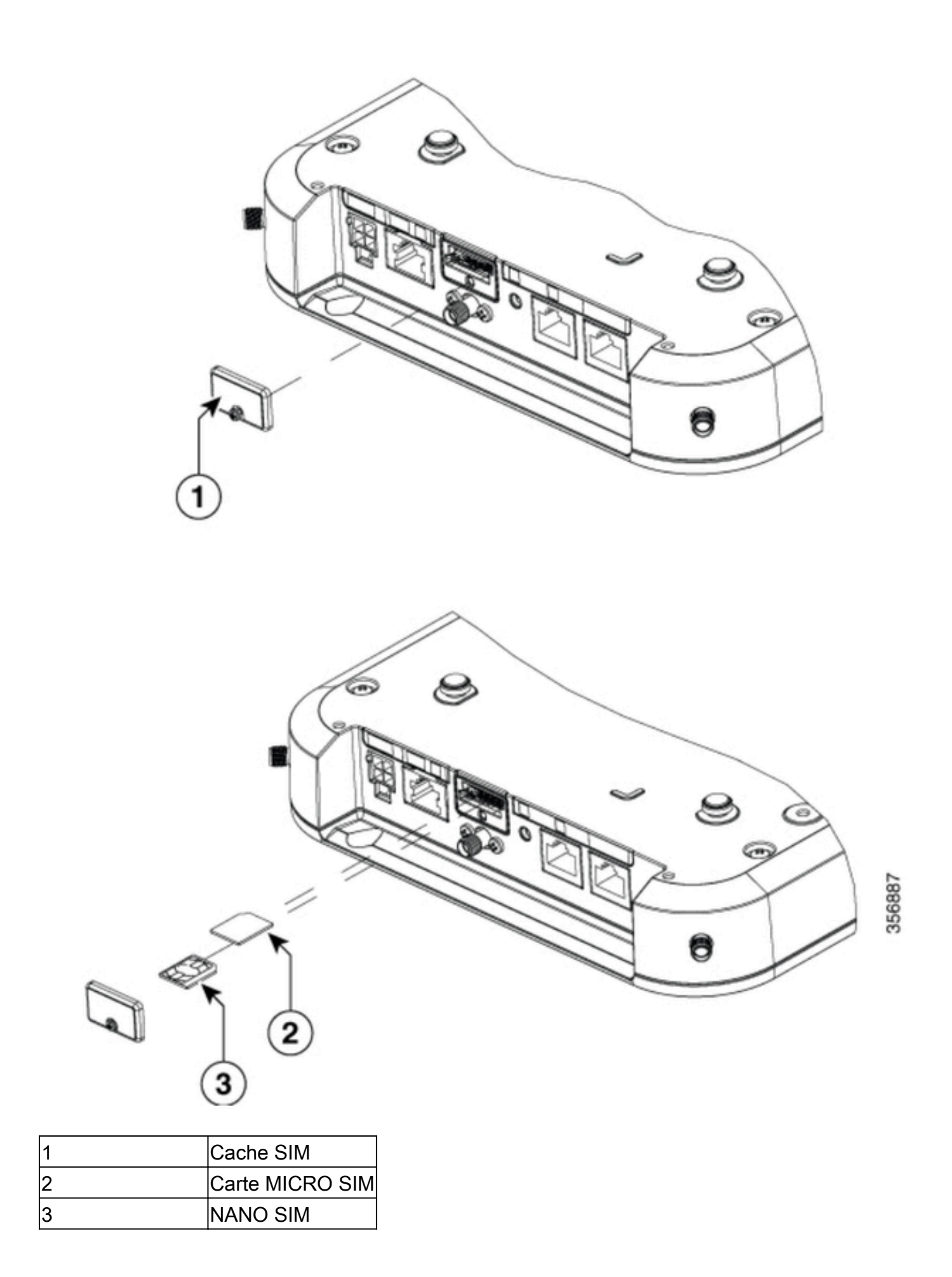

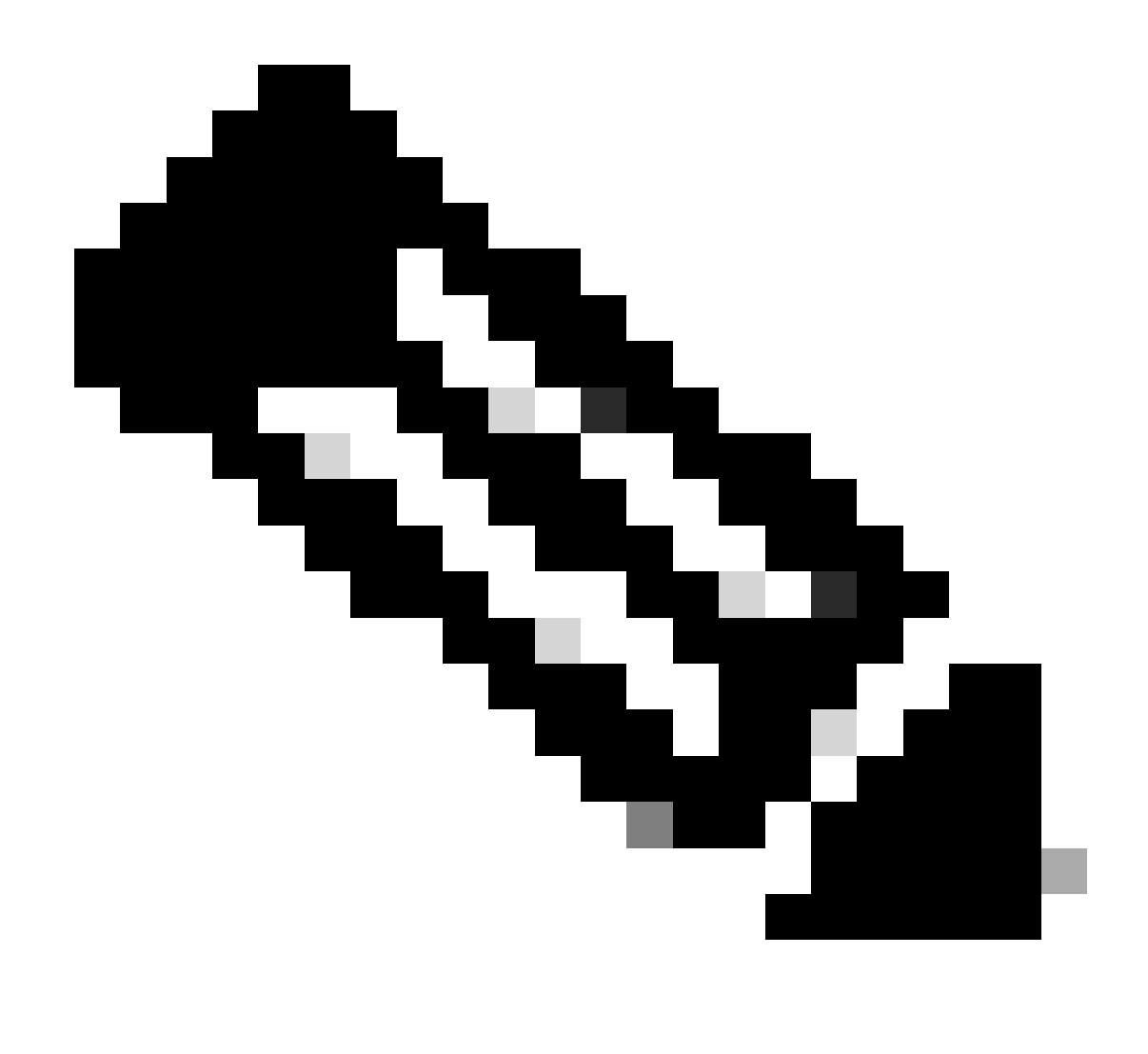

Remarque : Utilisez un adaptateur de carte MICRO SIM pour les cartes NANO SIM.

### Installation de l'antenne 5G intérieure

Il est parfois nécessaire d'installer une antenne 5G sur le modèle CG522-E. La seule antenne 5G intérieure prise en charge est la <u>5G-ANTM-SMA-D</u> (Multi-Band Swivel Mount Dipole antenne) (SMA). Pour insérer l'antenne, assurez-vous que le CG522-E n'est pas alimenté, prenez l'extrémité du connecteur mâle SMA de l'antenne et tournez le connecteur dans le connecteur femelle du CG522-E jusqu'à ce qu'il soit suffisamment serré.

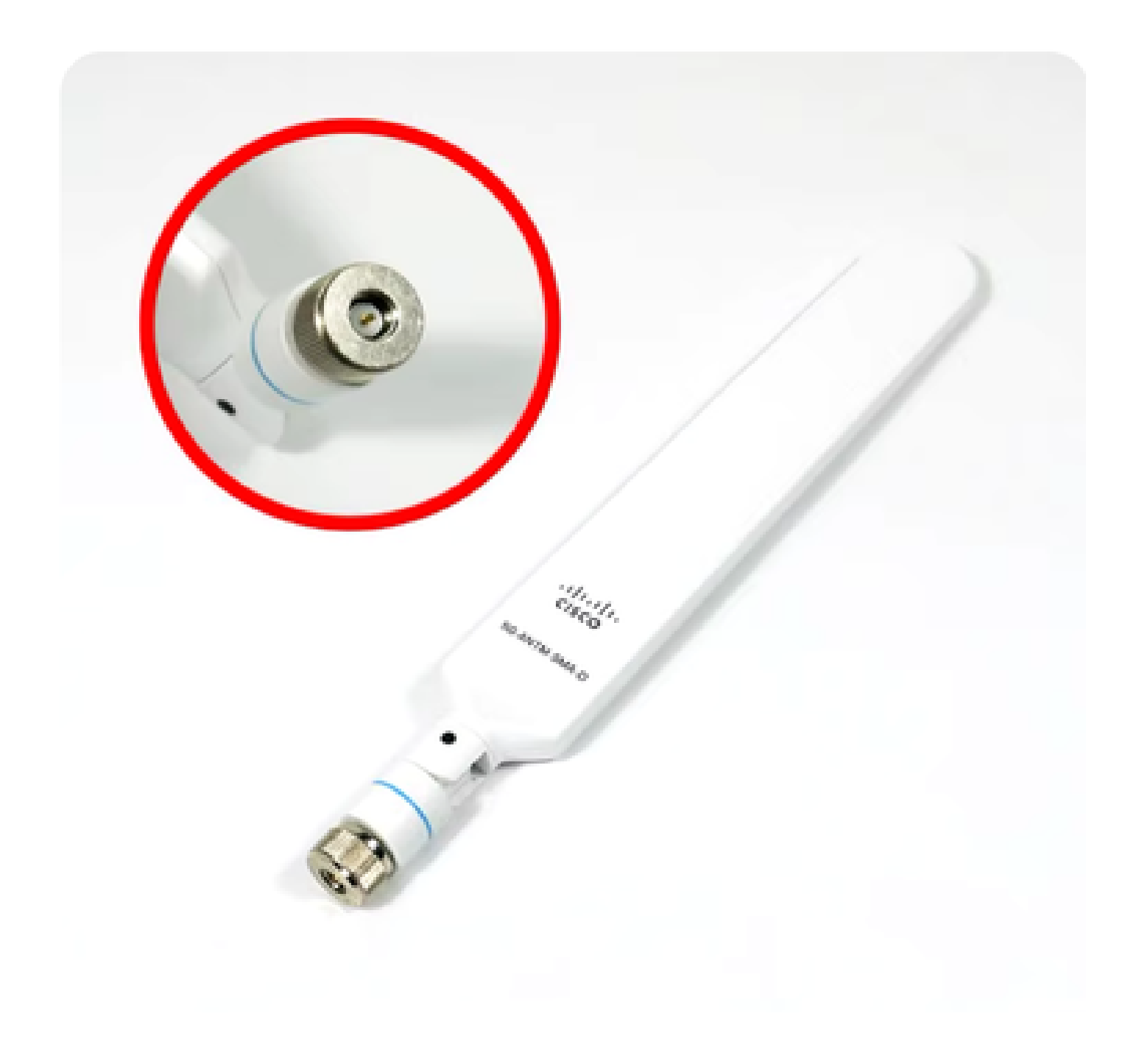

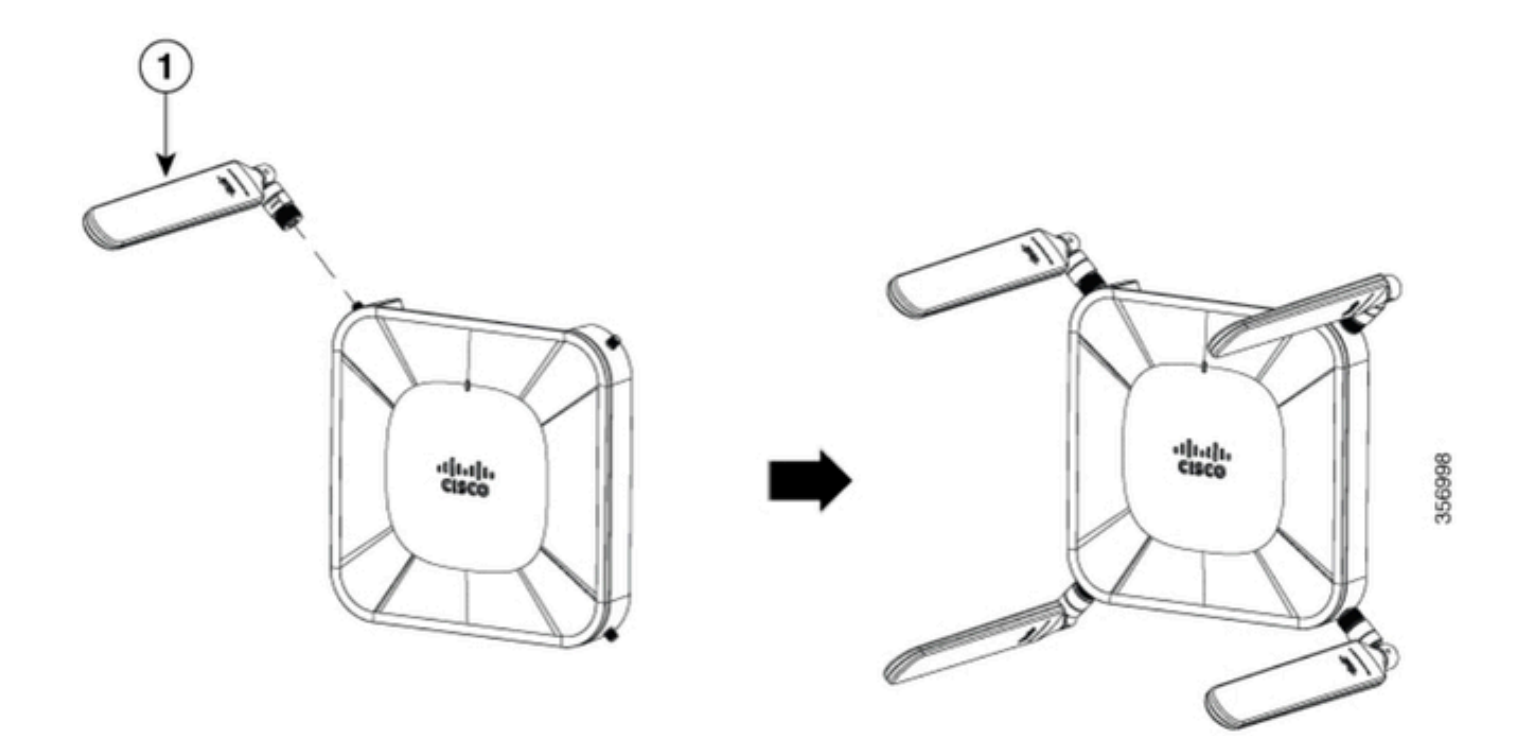

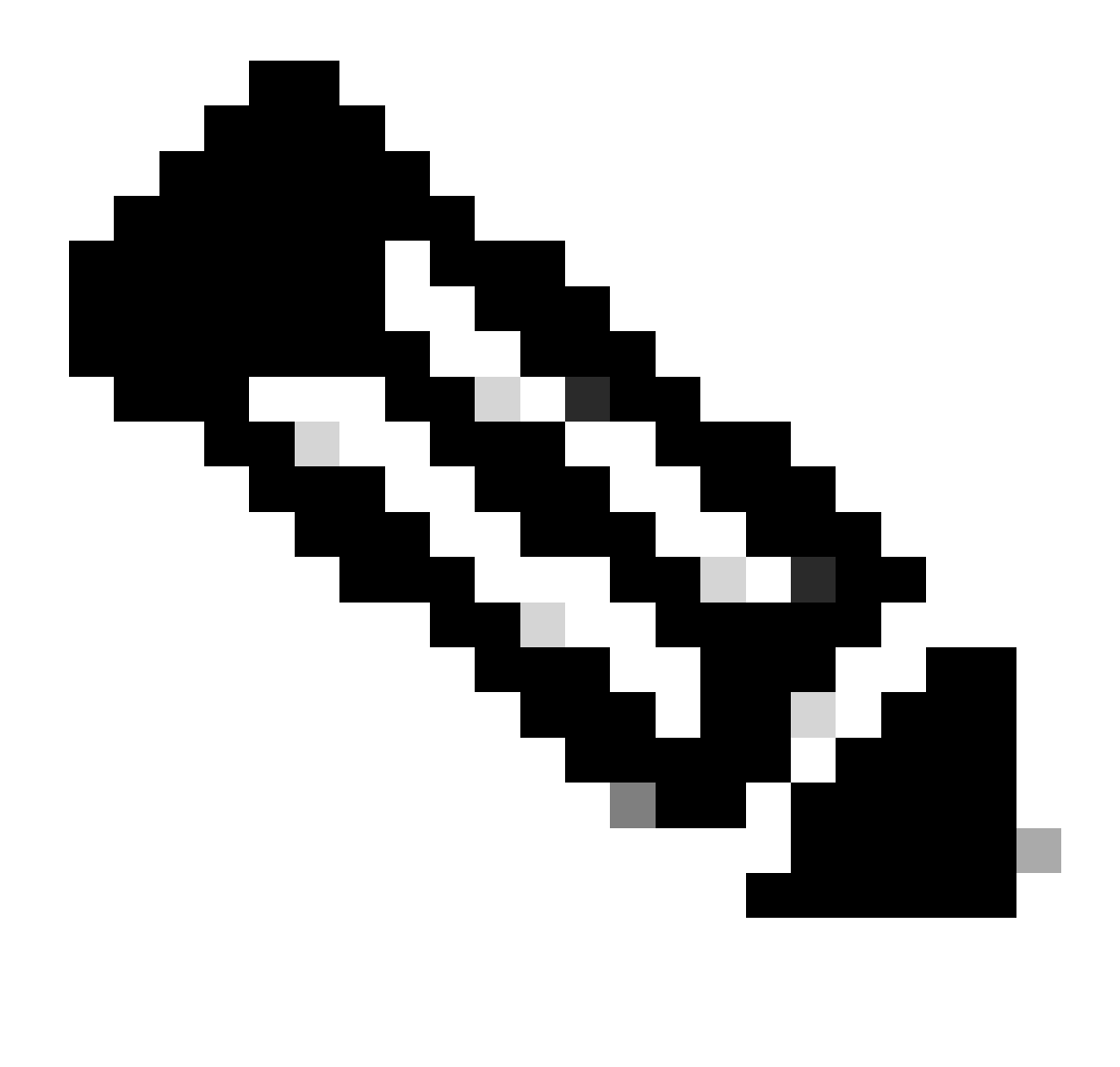

Remarque : Le module 5G-ANTM-SMA-D est destiné à une utilisation en intérieur. L'antenne est conçue pour être connectée à un port d'antenne dédié sur le périphérique. Aucun outil spécial n'est nécessaire pour installer l'antenne.

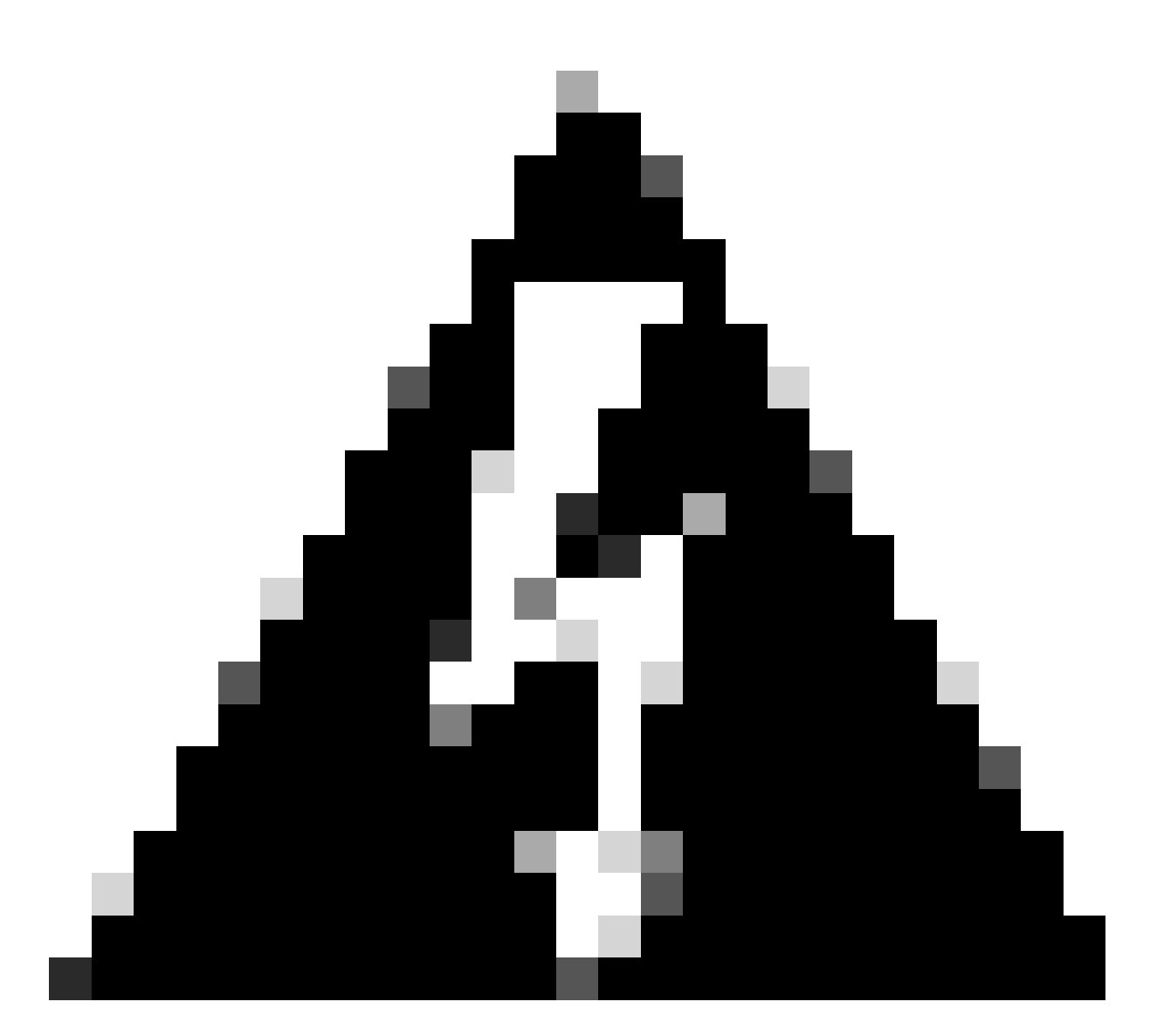

Avertissement : Veuillez utiliser le <u>guide d'installation 5G-ANTM-SMA-D</u> pour les précautions et les protocoles de sécurité à utiliser avec la foudre.

### Mise sous tension du CG522-E

Le CG522-E peut être mis sous tension à partir de plusieurs méthodes, notamment la technologie PoE+ et un connecteur 4 broches de bloc d'alimentation 2,5 A 12 V.

Pour vérifier que le CG522-E est compatible PoE, recherchez le symbole de foudre sur le port Ethernet.

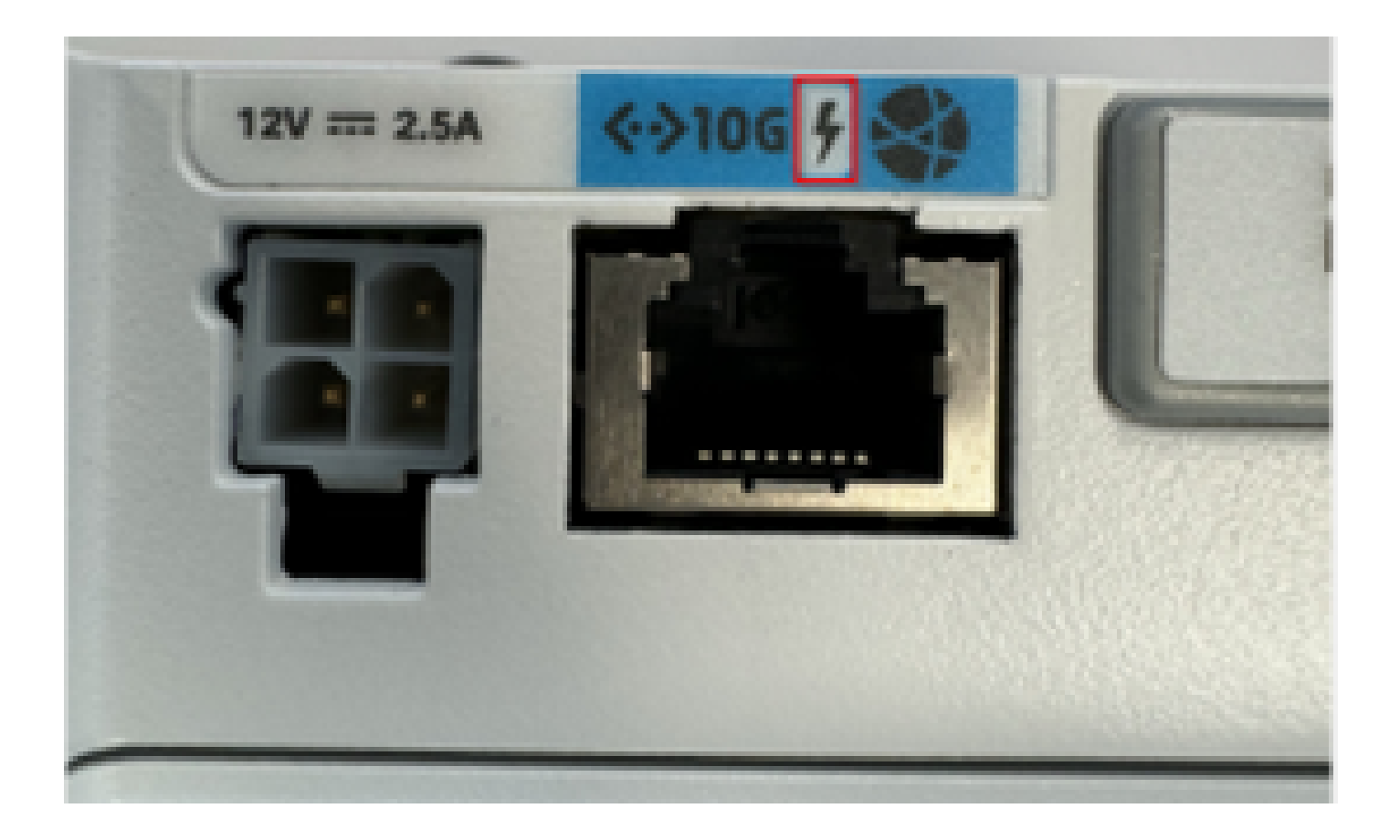

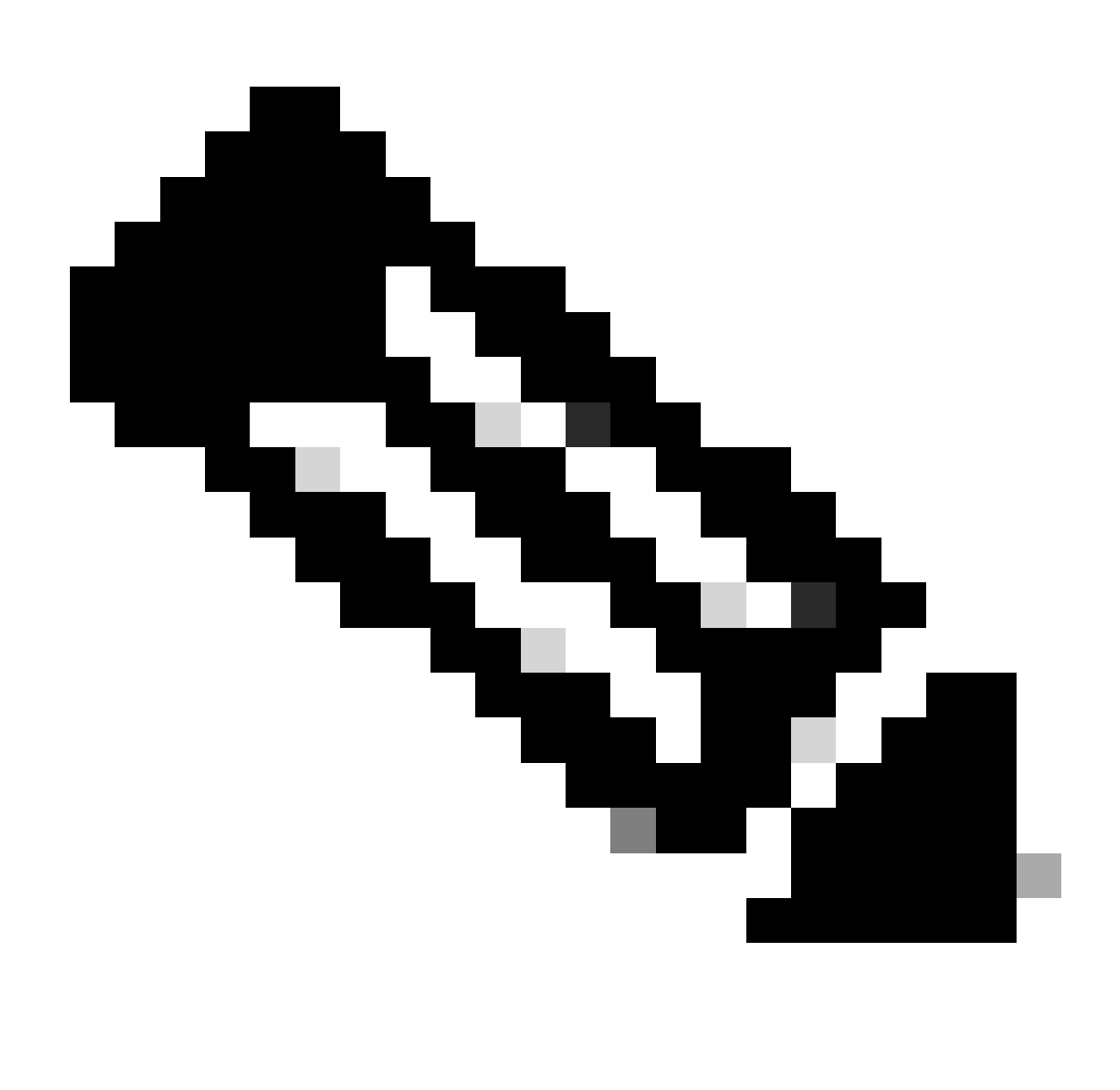

Remarque : Le câble PoE+ ne doit pas dépasser 100 m. Si une unité CG522-E non PoE est remplacée, la même unité est reçue.

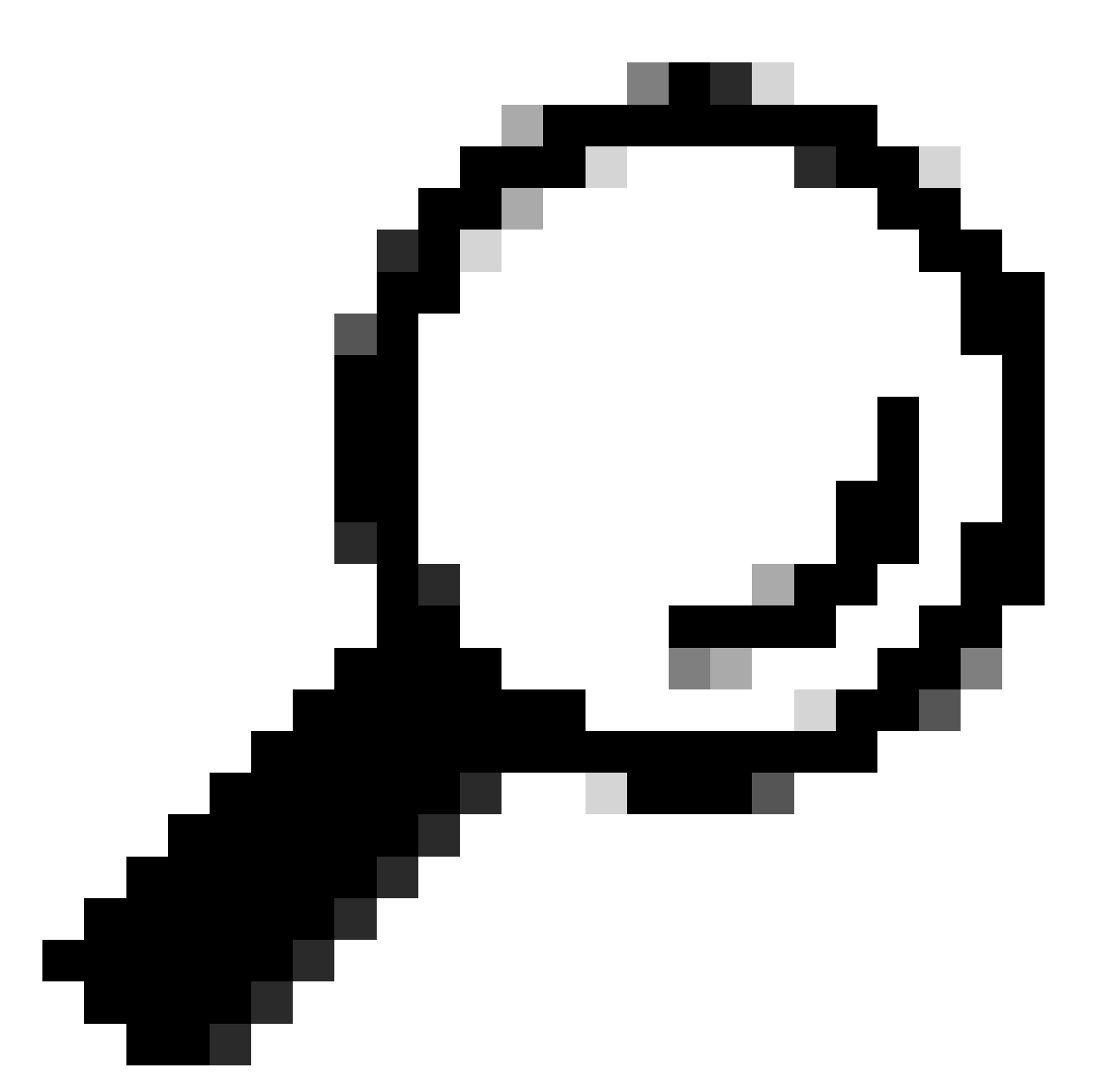

Conseil : Il s'agit de l'installation matérielle de base. Pour plus d'informations, consultez ce guide d'installation matérielle.

### Procédure d'installation du logiciel :

### Accès au CG522-E via la console

Le CG522-E est accessible par session de console. Les paramètres sont :

- débit en bauds : 115200 bits/s
- 8 bits de données
- aucune parité
- 1 bit d'arrêt (8N1)

- aucun contrôle de flux nécessaire
- username (nom d'utilisateur) : admin
- password (mot de passe) : numéro de série du périphérique

Localisez le numéro de série du périphérique en regardant en bas de l'unité. Elle s'affiche également dans la séquence de démarrage. Ce message apparaît :

Device is using default dayO password: xxxxxxxxxx

#### Accès au CG522-E via SSH

SSH peut accéder au CG522-E via une interface de couche 2 à partir d'un commutateur/routeur. Assurez-vous qu'une adresse IP est attribuée à l'interface dans le sous-réseau 192.168.1.x, car l'adresse IP par défaut de l'interface CG522-E est 192.168.1.1.

Sur le périphérique de liaison ascendante (commutateur/routeur), configurez ces commandes :

Switch# configure terminal
Switch(config)# interface

Switch(config-if)# no switchport Switch(config-if)# ip address 192.168.1.2 255.255.255.0 Switch(

Sur le modèle CG522-E, les paramètres initiaux sont les suivants :

- Adresse IP : 192.168.1.1
- username (nom d'utilisateur) : admin
- password (mot de passe) : numéro de série du périphérique

Localisez le numéro de série du périphérique en regardant en bas de l'unité. Elle s'affiche également dans la séquence de démarrage. Ce message apparaît sur la console :

Device is using default day0 password: xxxxxxxxxx

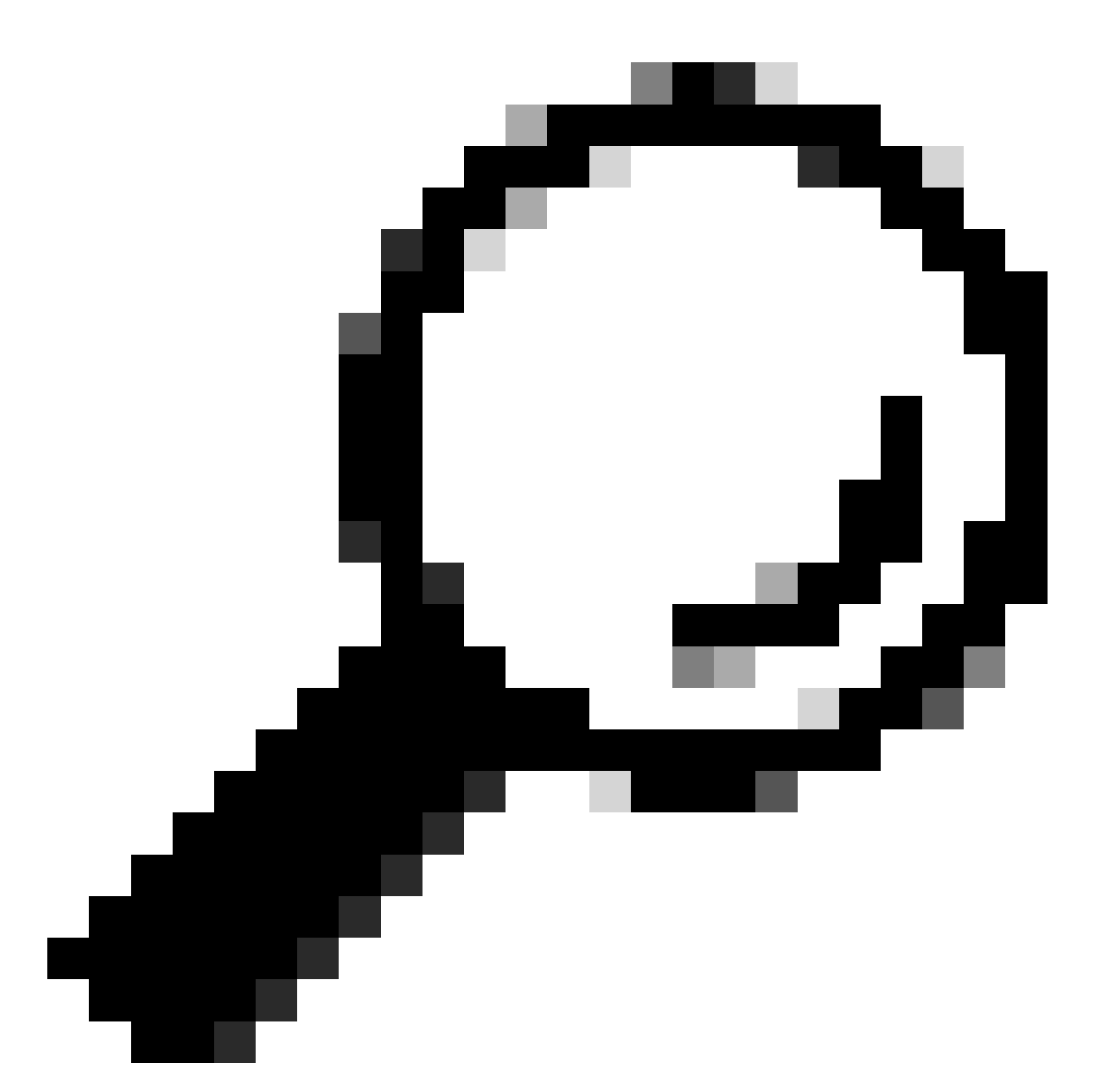

Conseil : Vous pouvez utiliser SSH dans une interface SVI d'un commutateur, puis SSH dans le CG522-E avec cette méthode, mais une interface SVI n'est pas suffisante pour commuter le CG522 et le périphérique de liaison ascendante. Vous devez inclure l'interface L2 dans l'interface de liaison ascendante du CG522-E.

### Modifier le mot de passe

Une fois que vous avez accès à la console ou à SSH, modifiez le nom d'utilisateur et le mot de passe du CG522-E à l'aide de ces commandes.

```
CellularGateway# configure terminal
CellularGateway(config)# aaa authentication users user admin change-password old-password
```

Après avoir implémenté ces commandes, observez les invites suivantes :

```
Value for 'old-password' (
): ******* Value for 'new-password' (
): ******* Value for 'confirm-password' (
): *******
```

### Affichage de la configuration en cours

Exécutez cette commande pour afficher la configuration en cours du CG522-E :

CellularGateway# show running-config

### Comment mettre à niveau votre logiciel CG522-E

Il est préférable de mettre à niveau votre CG522-E avant de l'utiliser.

Suivez cette procédure pour télécharger et mettre à niveau la version logicielle du CG522-E.

 Avoir un serveur TFTP accessible, copier l'image logicielle sur le serveur et s'assurer que les autorisations sur le fichier sont telles que les utilisateurs TFTP anonymes peuvent accéder au fichier. Pour un guide de configuration complet permettant de télécharger et d'installer le logiciel ; <u>cliquez</u> <u>ici</u>.

Tout d'abord, vérifiez la version du CG522-E :

| CellularGateway# :<br>Active image | show version                                                 |
|------------------------------------|--------------------------------------------------------------|
| Product name                       | = Cisco Cellular Gateway                                     |
| Build version                      | = 17.04.01a.0.211.1608270185Bengaluru                        |
| Software version                   | = 1.0.0                                                      |
| Build date                         | = 2023-08-08_23.41                                           |
| Build path                         | = /san1/BUILD/workspace/CC0_c174_throttle_EI0/base/build_eio |
| Built by                           | = aut                                                        |
| Firmware info                      |                                                              |
| Uboot version                      | = 2018.03-7.1.0-cwan-0.0.16                                  |
| Uboot date                         | = 10/06/2020                                                 |
| Last reboot reaso                  | n = SoftReset                                                |

Suivez ensuite cette procédure :

```
CellularGateway# gw-action:request software upgrade
tftp://192.168.1.2/cg-ipservices-17.09.04.SPA.bin
System is about to download and install the selected software, Continue? [no,yes] yes
Software successfully upgrade
```

CellularGateway# gw-action:request system reboot System is about to reload, Continue? [yes,no]

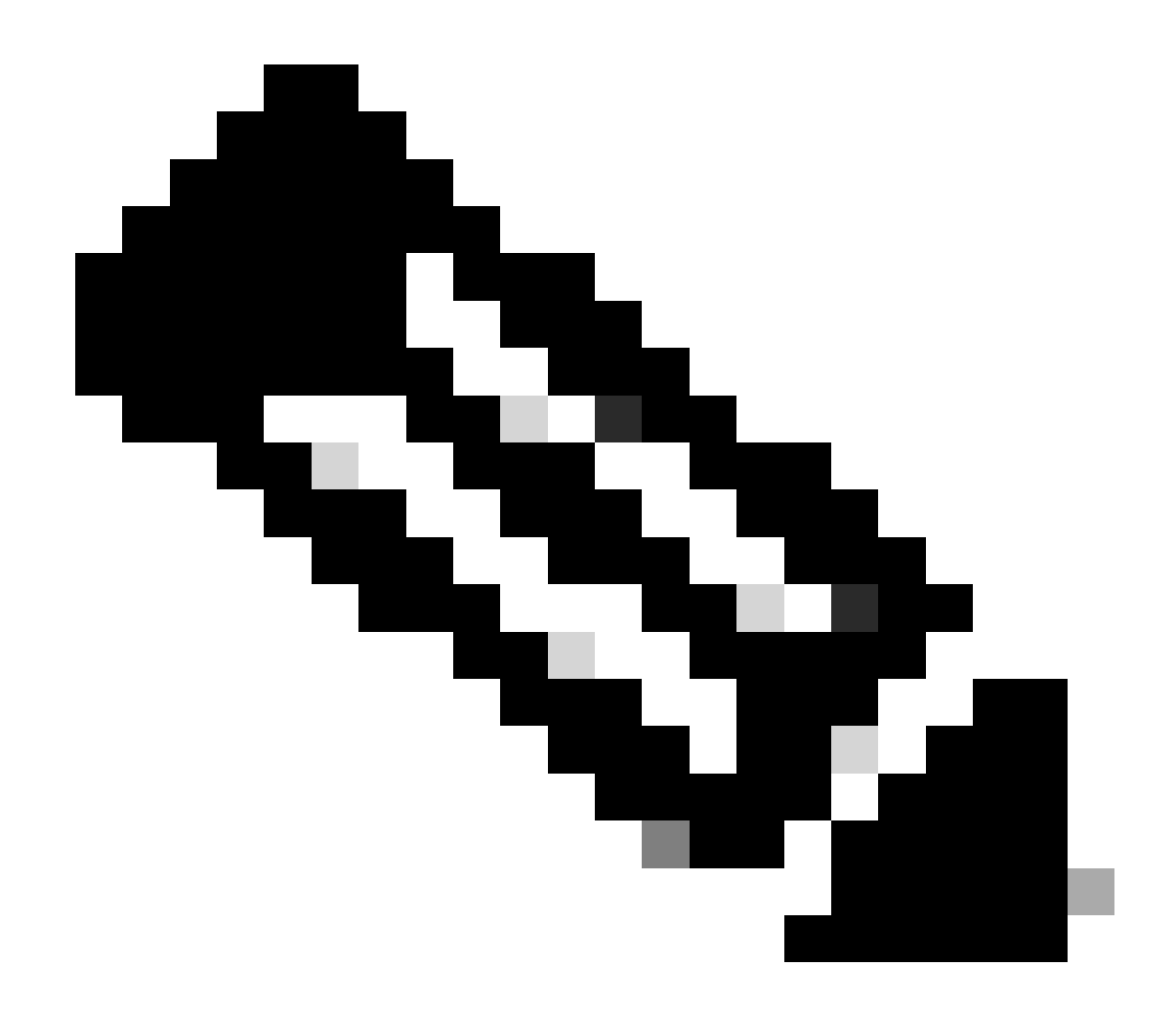

Remarque : Dans ce scénario, le commutateur est utilisé comme serveur TFTP. Le lien vers la page du logiciel se trouve dans ce <u>lien hypertexte.</u>

Comment afficher et basculer entre les partitions d'image :

```
CellularGateway# show gw-system:system partition

Primary Image

Partition = image2

File name = cg-ipservices-17.09.04.SPA.bin

Version = 17.09.04.0.0.1691563291..Bengaluru

Build Date = Wed Aug 9 06:41:31 2023

Install Date = Sun Jun 4 02:03:23 2000

Boot Status = Boot Successful.

Backup Image

Partition = image1

File name = cg-ipservices.17.04.01a.SPA.bin

Version = 17.04.01a.0.211.1608270185..Bengaluru

Build date = Fri Dec 18 05:43:05 2020
```

```
Install Date = Fri Jun 22 11:13:59 2018
Boot Status = Boot Successful.
```

CellularGateway# gw-action:request software activate

System is about to reload, Continue? [yes,no]

### Vérifiez PID, Uptime, Memory, Flash size

Ces informations sont très utiles pour les vérifications de compatibilité et le dépannage. Pour obtenir un guide de dépannage du CG522-E, cliquez sur ce <u>lien hypertexte</u>.

CellularGateway# show gw-system:system status

| = CG522-E                      |
|--------------------------------|
| = FGL2504LB7Y                  |
| = up 15 days                   |
| = Thu Aug 24 22:37:22 UTC 2023 |
| = 5%                           |
|                                |
| = 993852                       |
| = 557760                       |
| = 436216                       |
|                                |
| = Bootflash                    |
| = 999320                       |
| = 88944                        |
| = 841564                       |
| = 10%                          |
|                                |
| = 53 deg C                     |
| = AC                           |
|                                |

### Vérifier les informations matérielles

Les informations fournies ici sont très utiles pour les vérifications de compatibilité et le dépannage. Pour obtenir un guide de dépannage du CG522-E, cliquez sur ce lien hypertexte.

#### Vérifier la connexion de session

Ces informations vous permettent de déterminer quel APN est connecté, l'état de la session, etc.

Voici un exemple d'état de session déconnectée :

```
CellularGateway# show cellular 1 connection

Profile ID = 1

APN = broadband

Connectivity = Attach and Data

Session Status = Disconnected

Call end mode =

Session disconnect reason type = (0)

Session disconnect reason = (0)

Cellular Interface = 1/1

Backoff timer = NOT Running

Back off error count = 0

Back off timer index = 0

Back off timer array (in minutes) = 0 1 1 1 1 5 10 15 30 60

Period of Backoff = 0 minute(s)
```

Voici un exemple d'état de session de connexion :

CellularGateway# show cellular 1 connection Profile ID = 1 APN = broadband Connectivity = Attach and Data Session Status = Connected IPv4 Address = x.x.x.x IPv4 Gateway Address = y.y.y.y IPv4 Primary DNS = z.z.z.z IPv4 Secondary DNS = x.x.x.x Tx Packets = 6821, Rx Packets = 6 Tx Bytes = 1301756, Rx Bytes = 888 Tx Drops = 0, Rx Drops = 0 Tx Overflow Count = 0, Rx Overflow Count = 0

#### Vérifier les informations radio

Ces informations sont utiles pour les vérifications de compatibilité et le dépannage. Pour obtenir un guide de dépannage du CG522-E, cliquez sur ce <u>lien hypertexte</u>.

```
CellularGateway# show cellular 1 radio
Radio Power Mode = online
Radio Access Technology(RAT) Selected = LTE
LTE Rx Channel Number(PCC) = 0
LTE Tx Channel Number(PCC) = 0
LTE Band = 66
LTE Bandwidth = 20 \text{ MHz}
Current RSSI = -60 dBm
Current RSRP = -94 dBm
Current RSRQ = -14 dB
Current SNR = 2.8 \text{ dB}
Physical Cell Id = 119
Network Change Event = activated LTE
CellularGateway# show cellular 1 radio-details
Carrier Aggregation Status = Disabled
LTE RX Channel Number(PCC) = xxx
LTE TX Channel Number(PCC) = yyy
LTE Band = 66
LTE Bandwidth = 20 \text{ MHz}
PCC CA information:
_____
LTE band class = 66
E-UTRA absolute radio frequency channel number of the serving cell = 0
Bandwidth = 20 MHz
Physical Cell Id = 119
Current RSRP in 1/10 dBm as measured by L1 = -94 dBm
Current RSSI in 1/10 dBm as measured by L1 = -63 dBm
Current RSRQ in 1/10 dBm as measured by L1 = -12 dB
Measured SINR in dB = 3.8 dB
Tracking area code information for LTE = 31891
5G CC information:
_____
Current ENDC RSRP in 1/10 dBm as measured by L1 = -101 dBm
Current ENDC RSRQ in 1/10 dBm as measured by L1 = -14 dB
```

Measured ENDC SINR in dB = 4 dB

L'information 5G CC est une indication de l'utilisation de la 5G. La bande sélectionnée affiche actuellement l'utilisation de LTE, mais en tant que périphérique NSA, la bande LTE est sélectionnée en raison de l'absence de trafic dans cette simulation particulière.

#### Vérifier et configurer le nom du point d'accès cellulaire (APN)

Le CG522-E est généralement capable de configurer l'APN automatiquement en fonction de sa carte SIM. Cette procédure explique comment confirmer un profil APN actif. Il est parfois nécessaire de configurer un profil APN statique.

CellularGateway# show cellular 1 profilePROFILE IDAPNPDPTYPESTATEAUTHENTICATIONUSERNAMEPASSWORD1BroadbandIPv4ACTIVEnone--2imsIPv4v6INACTIVEnone--

Comment configurer un APN personnalisé :

```
CellularGateway# configure terminal
CellularGateway(config)# controller cellular 1
CellularGateway(config-cellular-1)# sim slot <# of sim slot in use>
CellularGateway(config-slot-0)# profile id <#> apn
```

pdn-type IPv4v6 authentication

username

password

CellularGateway(config-slot-0)# attach profile <#> CellularGateway(config-slot-0)# commit

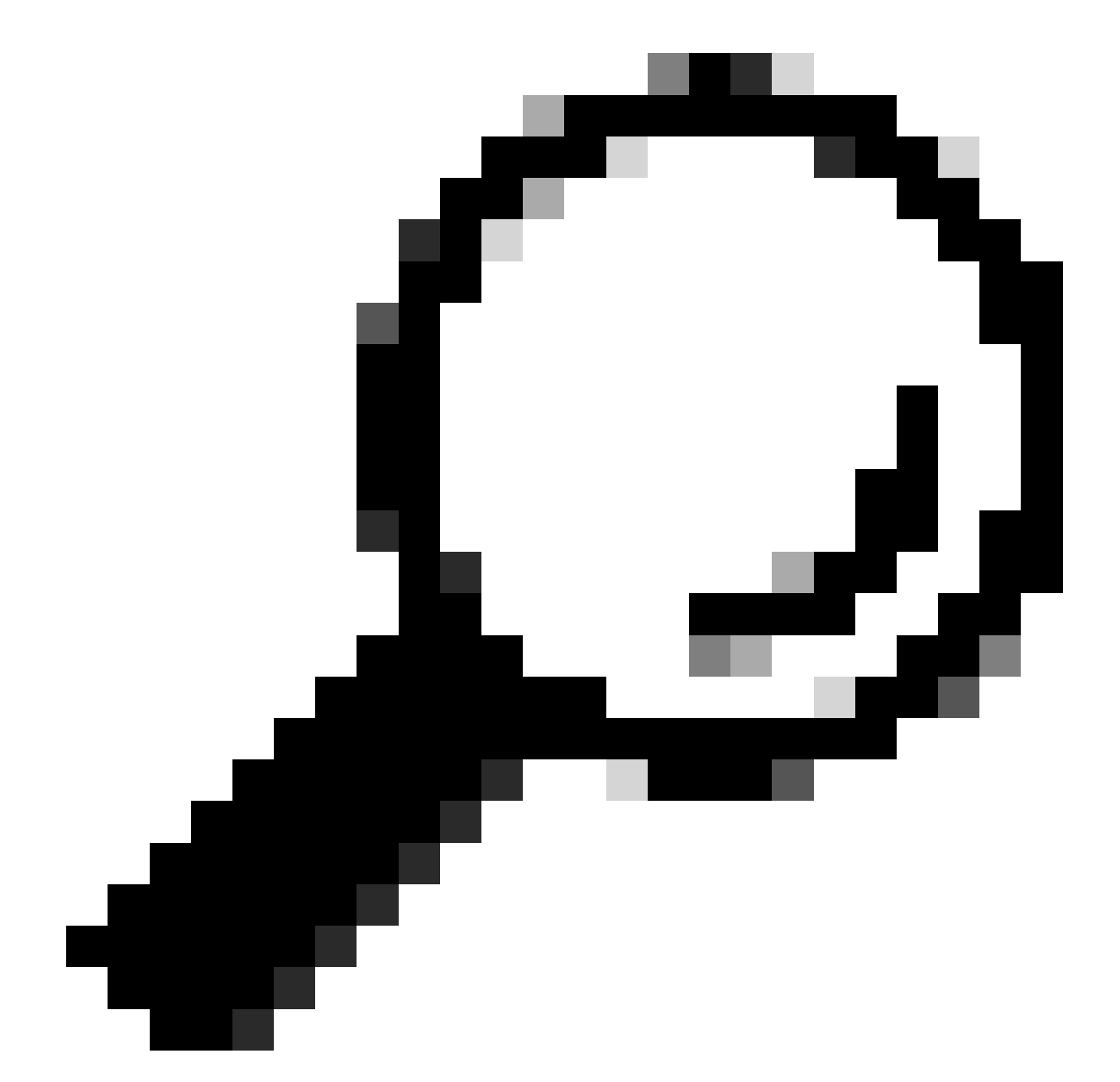

Conseil : Certains APN ne nécessitent pas d'authentification ; ce qui signifie qu'il n'est pas nécessaire de définir une authentification si elle n'est pas nécessaire. EX : profile id <#> apn pdn-type IPv4v6 <--- ceci est une commande valide.

Comment supprimer un profil APN :

```
CellularGateway# config term
Entering configuration mode terminal
CellularGateway(config)# controller cellular 1
CellularGateway(config-cellular-1)# sim slot 1
CellularGateway(config-slot-1)# no attach-profile 1
```

CellularGateway(config-slot-1)# no profile id 1 apn broadband CellularGateway(config-slot-1)# commit

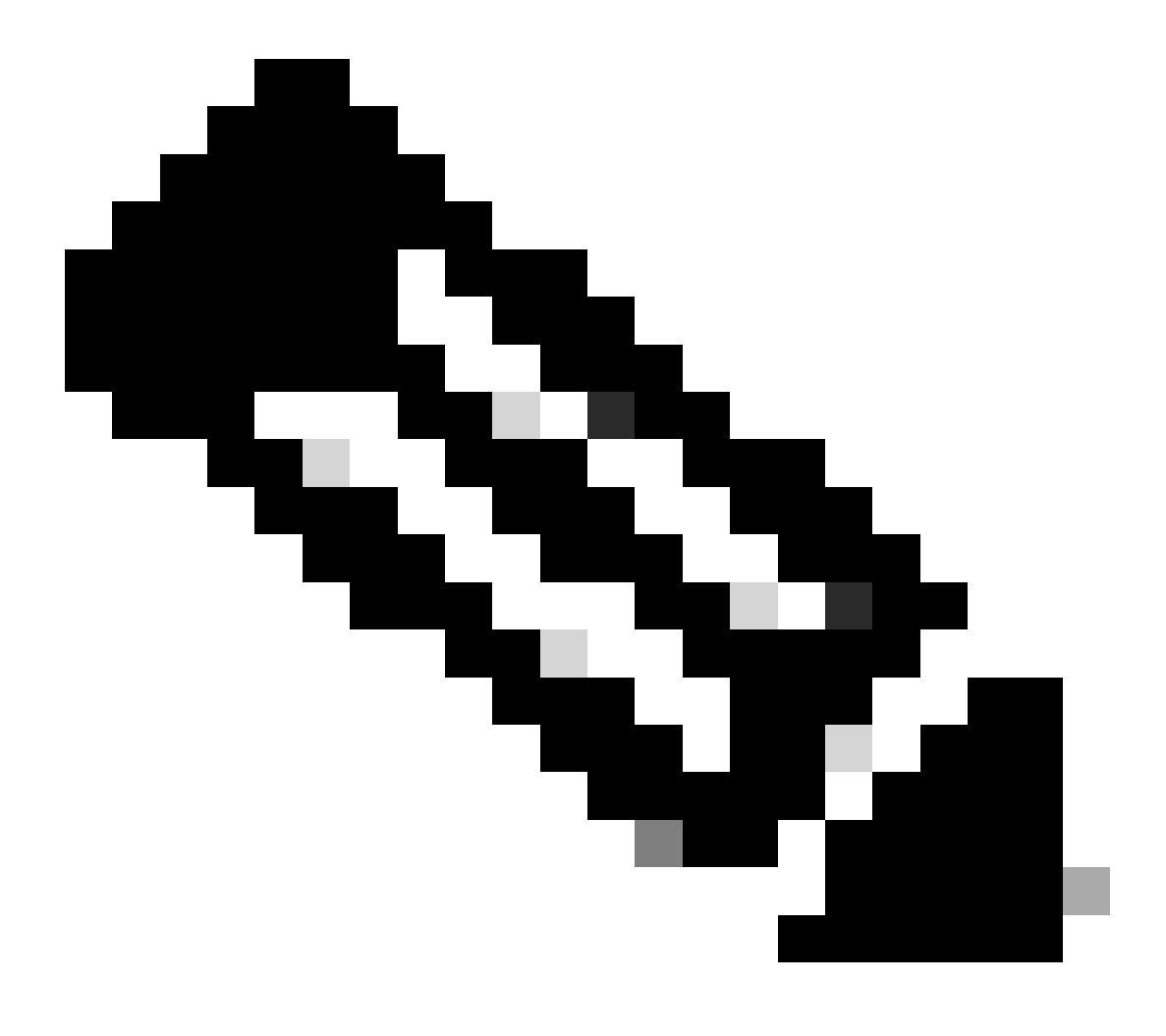

Remarque : Aucune authentification n'est requise pour LTE.

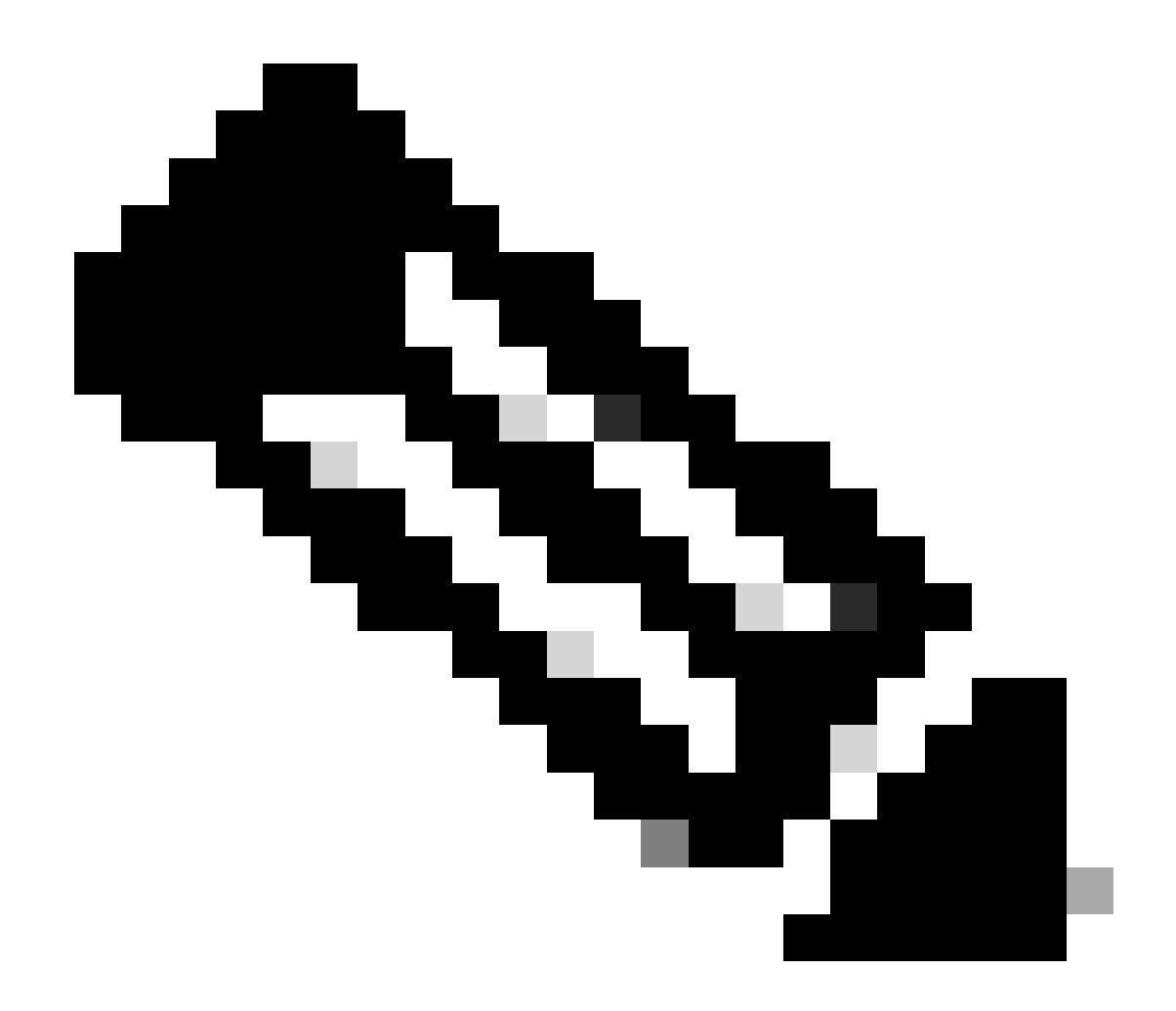

Remarque : Verizon nécessite au moins 2 profils ; un profil d'attachement (généralement vzwims ou ims) et un profil de données/par défaut. AT&T ne nécessite qu'un seul profil si nécessaire pour les profils de données/par défaut et d'association (large bande).

Configurer le logement SIM principal et les commandes de basculement SIM

Exécutez ces commandes pour définir le logement SIM principal et utiliser la fonction de minuteur de basculement SIM. Un basculement manuel consiste à redéfinir le logement SIM principal.

```
CellularGateway# config term
Entering configuration mode terminal
CellularGateway(config)# controller cellular 1
CellularGateway(config-cellular-1)# sim primary-slot <0/1>
CellularGateway(config-cellular-1)# commit
Commit complete.
CellularGateway(config-cellular-1)# end
```

```
CellularGateway# config term
Entering configuration mode terminal
CellularGateway(config)# controller cellular 1
CellularGateway(config-cellular-1)# sim max-retry 5
CellularGateway(config-cellular-1)# sim failovertimer 7
CellularGateway(config-cellular-1)# commit
Commit complete.
CellularGateway(config-cellular-1)# end
CellularGateway#
```

Vérification et configuration du micrologiciel du modem CG522-E

Suivez cette procédure pour télécharger et mettre à niveau la version du micrologiciel de votre modem CG522-E.

- Avoir un serveur TFTP accessible, copier l'image logicielle sur le serveur et s'assurer que les autorisations sur le fichier sont telles que les utilisateurs TFTP anonymes peuvent accéder au fichier.
- Créez un sous-répertoire contenant le micrologiciel du modem.
- Confirmez le micrologiciel correct en vous basant sur le support SIM (visible sur la <u>page</u> du <u>logiciel</u>).
- Copiez les fichiers du micrologiciel (.cwe et .nvu) dans ce répertoire.

Pour un guide de configuration complet permettant de télécharger et d'installer le micrologiciel ; <u>cliquez ici</u>.

Procédez comme suit :

CellularGateway# gw-action:request file download tftp://192.168.1.2/EM9190\_01.07.13.00.cwe create\_dir

INFO: Created folder

INFO: Accessing file EM9190\_01.07.13.00.cwe from tftp://192.168.1.2/EM9190\_01.07.13.00.cwe INFO

/EM9190\_01.07.13.00.cwe file received /flash/

/EM9190\_01.07.13.00.cwe size(Bytes): 88960399 CellularGateway# gw-action:request file downloa

INFO:

Directory already exists INFO: Accessing file EM9190\_01.07.13.00\_GENERIC\_016.006\_004.nvu from the second second se

/EM9190\_01.07.13.00\_GENERIC\_016.006\_004.nvu file received /flash/

/EM9190\_01.07.13.00\_GENERIC\_016.006\_004.nvu size(Bytes): 69051 CellularGateway# cellular

Commandes permettant de vérifier l'état du micrologiciel :

INDEX CARRIER FW VERSION PRI VERSION STATUS

1 GENERIC 01.07.13.00\_GEN 016.006\_004 ACTIVE

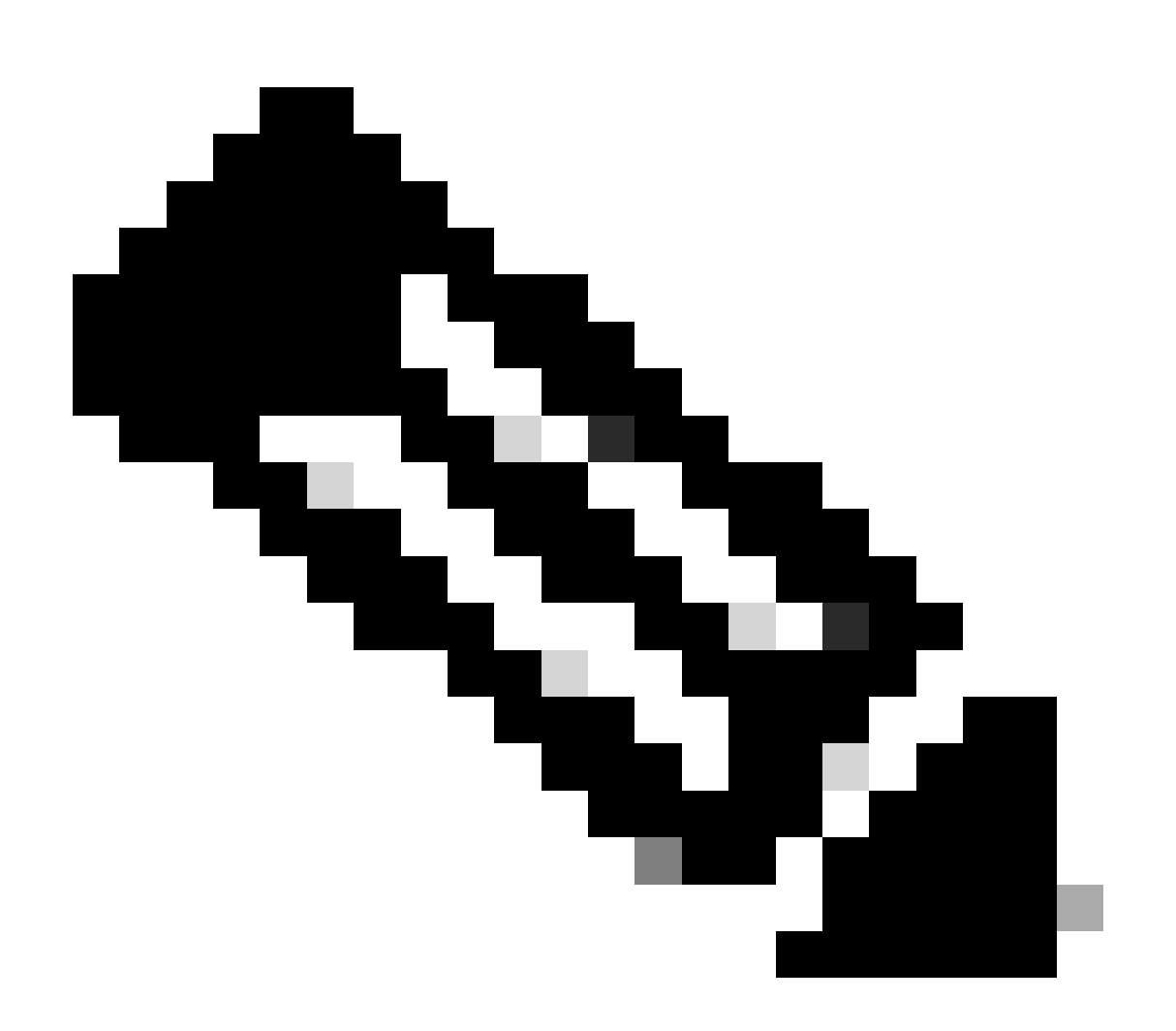

Remarque : Dans ce scénario, le commutateur réseau est utilisé comme serveur TFTP.

Pour la page du micrologiciel, voici le lien hypertexte.

### Réinitialisation du modem : procédure

La réinitialisation du modem n'efface aucune configuration définie. Il fonctionne un redémarrage.

CellularGateway# cellular 1 modem-reset cellular\_modem\_reset :

Vous pouvez également utiliser les commandes AT pour réinitialiser le modem.

CellularGateway# cellular 1 modem-at-command at!reset

### À propos de cette traduction

Cisco a traduit ce document en traduction automatisée vérifiée par une personne dans le cadre d'un service mondial permettant à nos utilisateurs d'obtenir le contenu d'assistance dans leur propre langue.

Il convient cependant de noter que même la meilleure traduction automatisée ne sera pas aussi précise que celle fournie par un traducteur professionnel.